## Sign up for Amazon Smile!

1. Go to smile.amazon.com and enter your amazon user email and password. You can also create an amazon account here if you don't already have one.

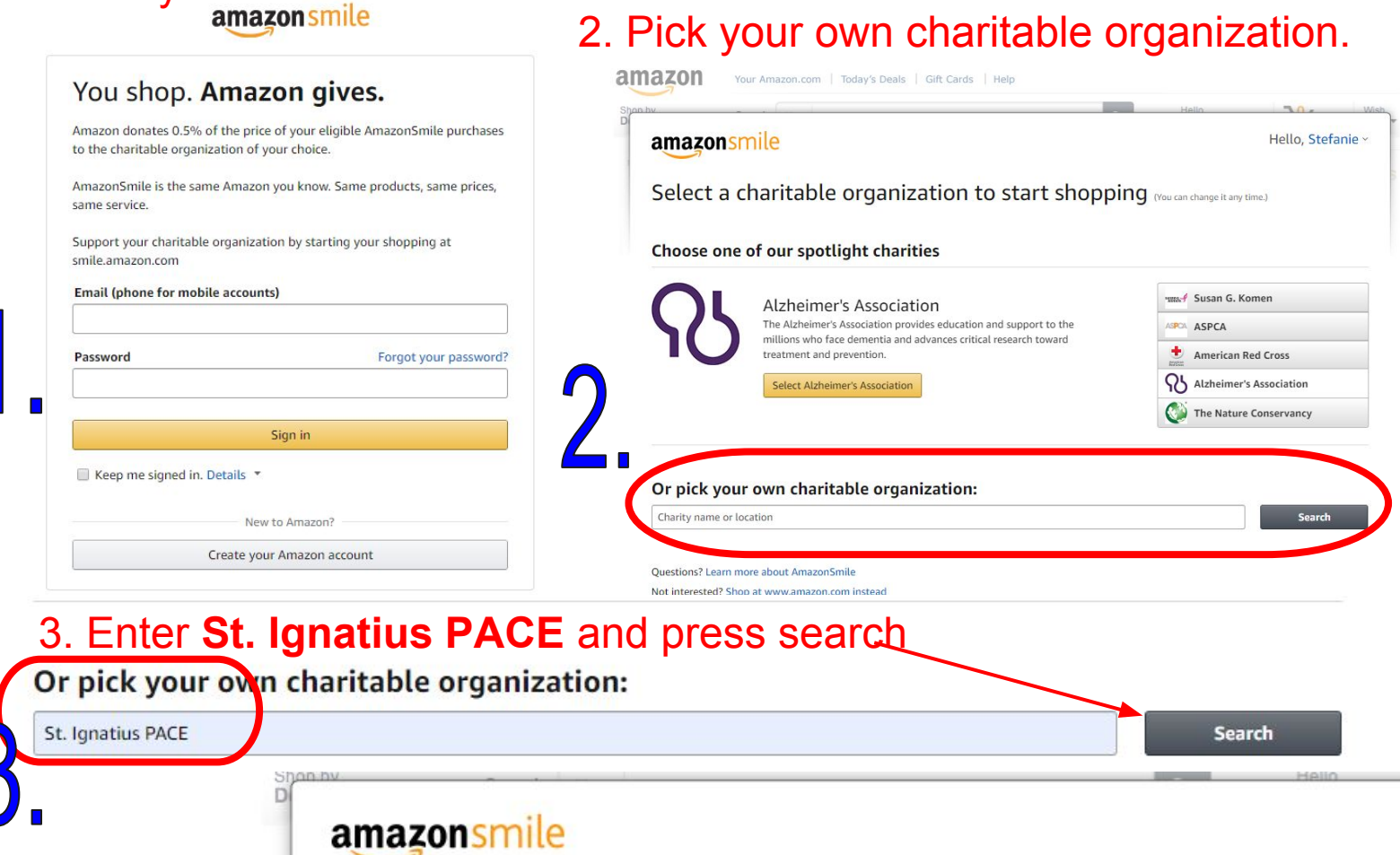

| 4. Select <b>St.</b><br>Ignatius                                                                                                    | Select a charity to start shopping (You can change it any time.)<br>Choose from almost a million charities, schools, and other nonprofits. We will reach out to the organization you select to ensure it is ready to accept donations from Amazon. |                                                                                                    |                                               |               |
|----------------------------------------------------------------------------------------------------|----------------------------------------------------------------------------------------------------|----------------------------------------------------------------------------------------------------|-----------------------------------------------|---------------|
| PACE-<br>Cincinnati                                                                                                    | St. Ignatius PACE                                                                                                    |                                                                                                    |                                               | Search Susi   |
| <b>OH</b> as your charity.                                                                                                    | Showing 1-2 of 2 Results St. Ignatius PACE                                                                                                    |                                                                                                    | Cincinnati OH                                 | ASP<br>Select |
| Nazon Your Amazon.com   Today's Deals   Gift Ca                                                                                                    | About ~                                                                                                    |                                                                                                    | Incorporation Year<br>1946<br>You're all set! | Be sure to    |
| <ul> <li>Yes, I understand that I must always start at smile.amazon.com to support St. Ignatius PACE.</li> <li>Why is there a separate URL?</li> <li>Start Shopping</li> </ul> |                                                                                                    | save the link so that you<br>are automatically logged in<br>with your Prime account<br>and amazon smile! |                                               |               |